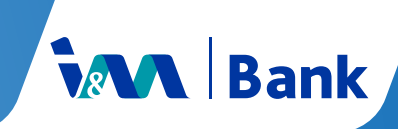

#### **CREATE YOUR PIN ON OTG WEB TODAY**

## Step 1

Go to I&M Bank Kenya website, click on **Online Services**, click on **Internet Banking**, then click on **OTG Personal**.

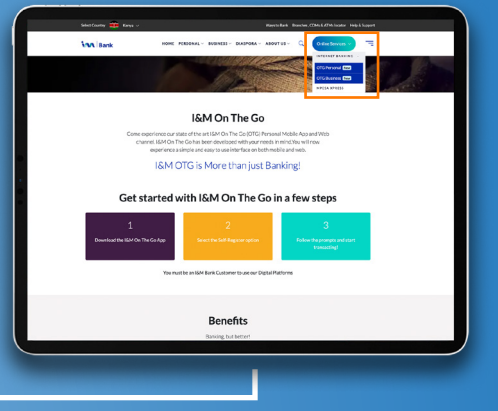

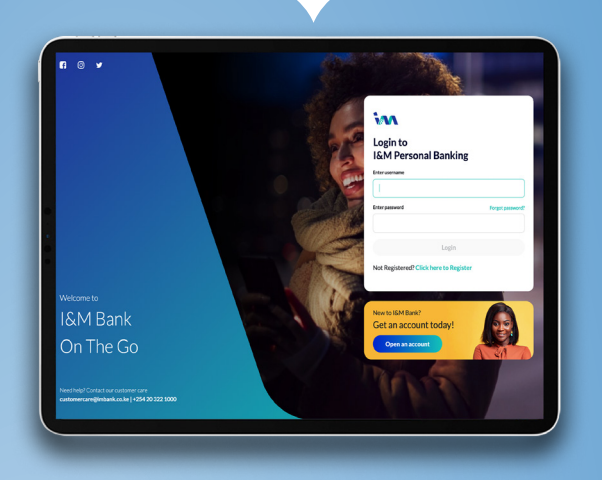

## Step 2

Login to your OTG Web platform using your credentials. ———

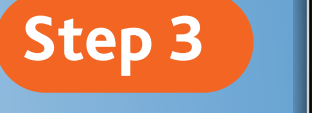

Click on Create PIN & input your unique 6 - Digit PIN. It must NOT start with digit zero (0) (Do not show it to anyone

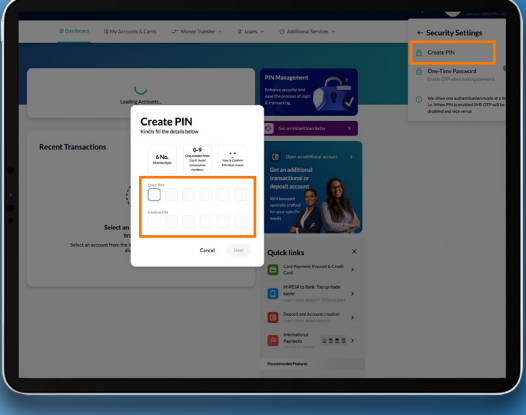

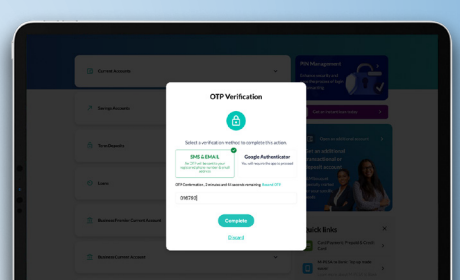

#### Step 4

Select your prefered authentication method. Input the OTP code received to verify.

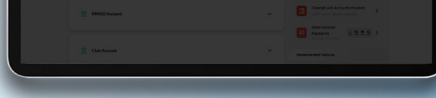

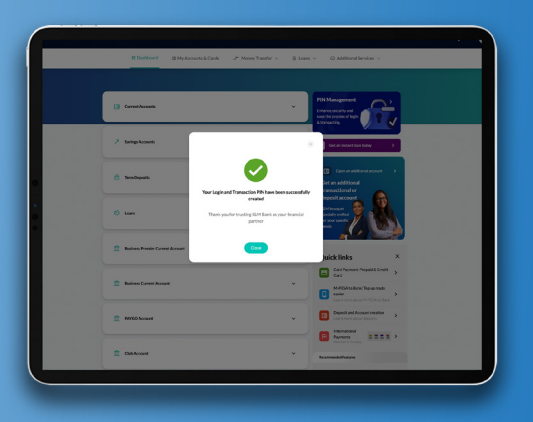

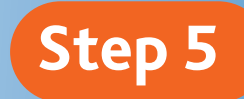

Click **Complete** & that's it, you have successfully set up your secure PIN.

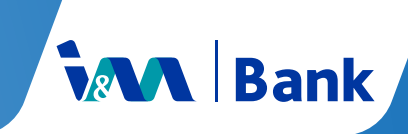

### CHANGE YOUR PIN ON OTG WEB TODAY

# Step 1

Go to I&M Bank Kenya website, click on **Online Services**, click on **Internet Banking**, then click on **OTG Personal**.

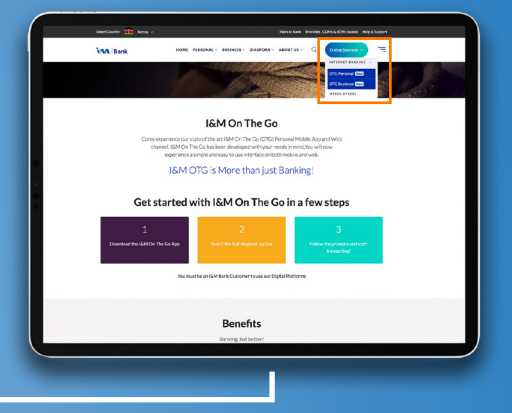

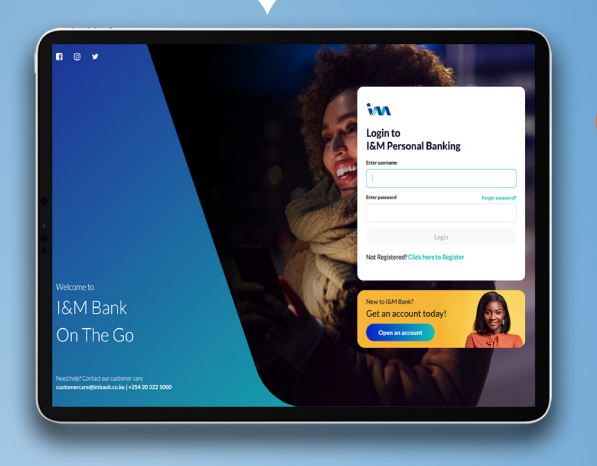

# Step 2

Login to your OTG Web platform using your credentials.

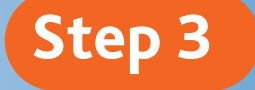

Click on PIN Management, then Change PIN & input your unique 6 - Digit PIN. It must NOT start with digit zero (0) (Do not show it to anyone

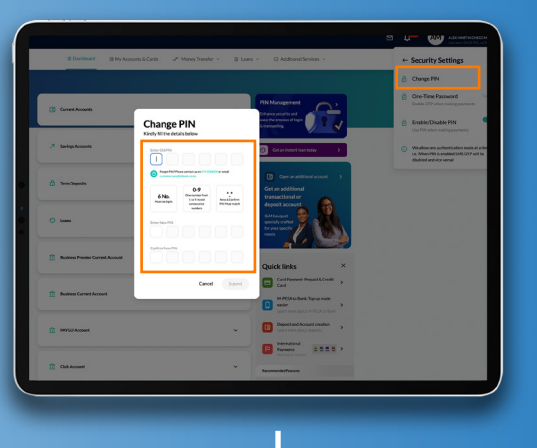

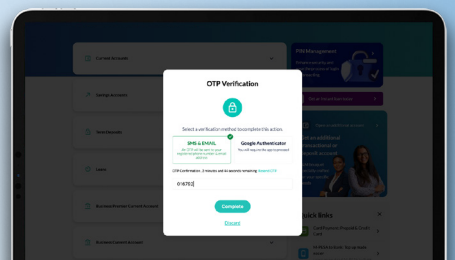

#### Step 4

Select your prefered authentication method. Input the OTP code received to verify.

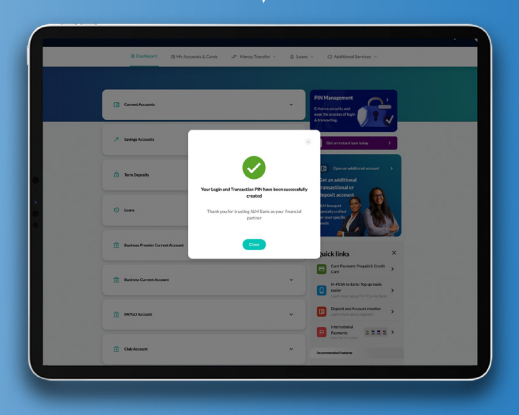

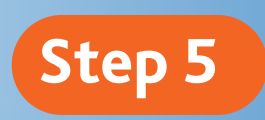

Click **Complete** & that's it, you have successfully set up your secure PIN.

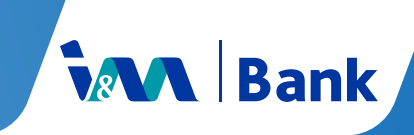

## **RESETTING YOUR PIN ON OTG WEB**

#### To reset PIN, contact customercare@imbank.co.ke or call 0719 088 000 / 0732 100 000

KYC will be done to verify ownership. You will receive a message containing a **temporary PIN** which you'll use to **reset your PIN**. **This can only be done via the OTG App** using the below steps:

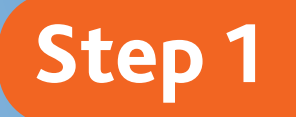

Log in to the OTG App using your credentials.

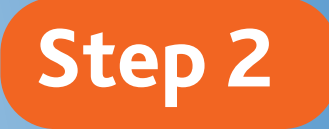

Click on 'more' option, select Security Settings followed by reset PIN

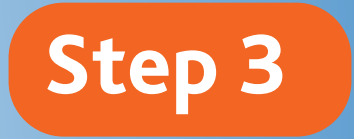

Enter the temporary PIN, then enter New PIN Re-enter new PIN to confirm. (your pin must NOT start with digit zero)

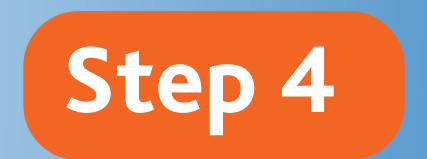

You will then receive a success confirmation popup message on OTG & SMS.